# ImageSim-TEM tutorial

Presented by: Karleen J. Dudeck

Oxford Materials 25 November 2009

## **HRTEM Image Simulation**

| 🚽 qstem                                                                                              |                                                                                          |
|----------------------------------------------------------------------------------------------------|------------------------------------------------------------------------------------------|
| Select a complex wave function                                                                       |                                                                                          |
| Look in: 🗀 2_v=+0-5 💌 🖛 🖭 -                                                                          | Simulate images from wave function                                                       |
| STO_110_68.ing                                                                                       |                                                                                          |
| STO_110_59.img B wave_2.img                                                                          | Probe array                                                                              |
| STO_110_Proj.img wave_4.img wave_5.img                                                               |                                                                                          |
| a wave_0.img wave_6.img                                                                              |                                                                                          |
|                                                                                                    | Scattering angle: 124.843 X 127.335 Images from wave                                     |
| Filename: wave Sing                                                                                  |                                                                                          |
|                                                                                                    | Number of horizontal model sub-stabs: 1                                                  |
| Files of type: Wave function                                                                         | Number of slices per sub-slab: 20 POPTUP WINDOW                                          |
|                                                                                                    | Slice thickness: 0.2725 A                                                                |
| 0 5 10 13 20                                                                                         | Center slices Periodic X,Y Periodic Z                                                    |
| 2. Select folder                                                                                     |                                                                                          |
| where wave                                                                                           | Microscope parameters       High voltage:       200       kV       (wavelength = 2.51pm) |
|                                                                                                    | Defocus:60 nm Scherzer                                                                   |
| functions are saved                                                                                  | Astigmatism: 0 nm, angle: 0 deg                                                          |
| – select wave                                                                                        | Spherical Aberr. C3: 1.0 mm                                                              |
| View from                                                                                            | Temperature: 300 K, TDS runs: 30 V TDS                                                   |
| Load Model Update View 3D C Unit cell C top                                                          | Cc: 1.0 mm, dE: 0.5 eV                                                                   |
| Model Properties size 50 C Super cell Front                                                          | Convergence angle: 15 mrad                                                               |
| Unit cells: Nx: 1 Ny: 1 Nz: 1 C Box C Ncell                                                          | Detectors:     Dumber: 1 + Inner angle: 70 Outer angle: 200 mrad                         |
| Sample tilt: X: 0 Y: 0 Z: 0 Odeg Orad                                                                | Auto Data Offset Y: The Offset Y: The Offset Y:                                          |
|                                                                                                    |                                                                                          |
| C STEM © TEM                                                                                         | Slices between outputs: 10 Folder: test                                                  |
| Load Config         Save Config         Advanced Settings         Start Simulation         Display R | esults                                                                                   |

## **Enter TEM parameters**

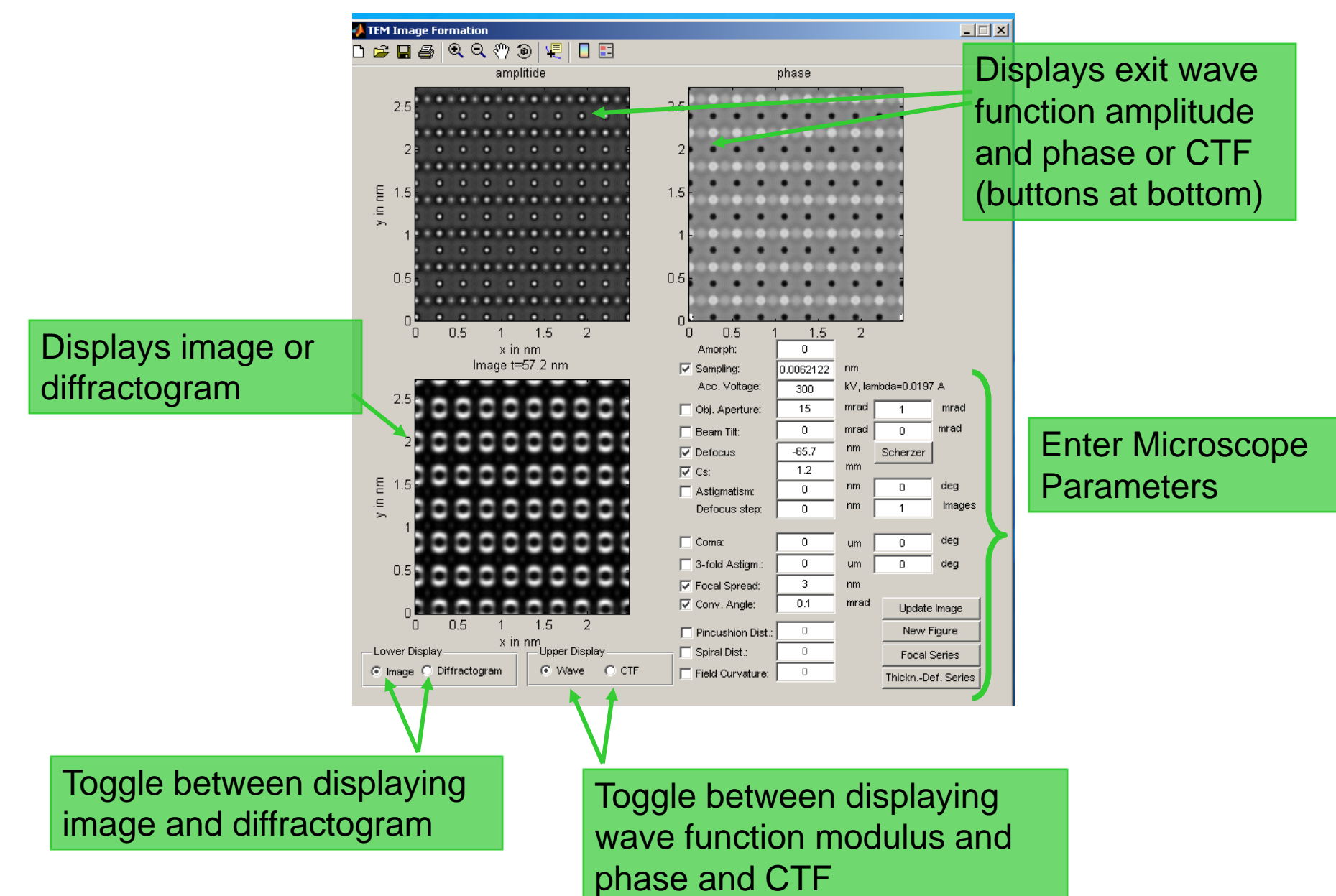

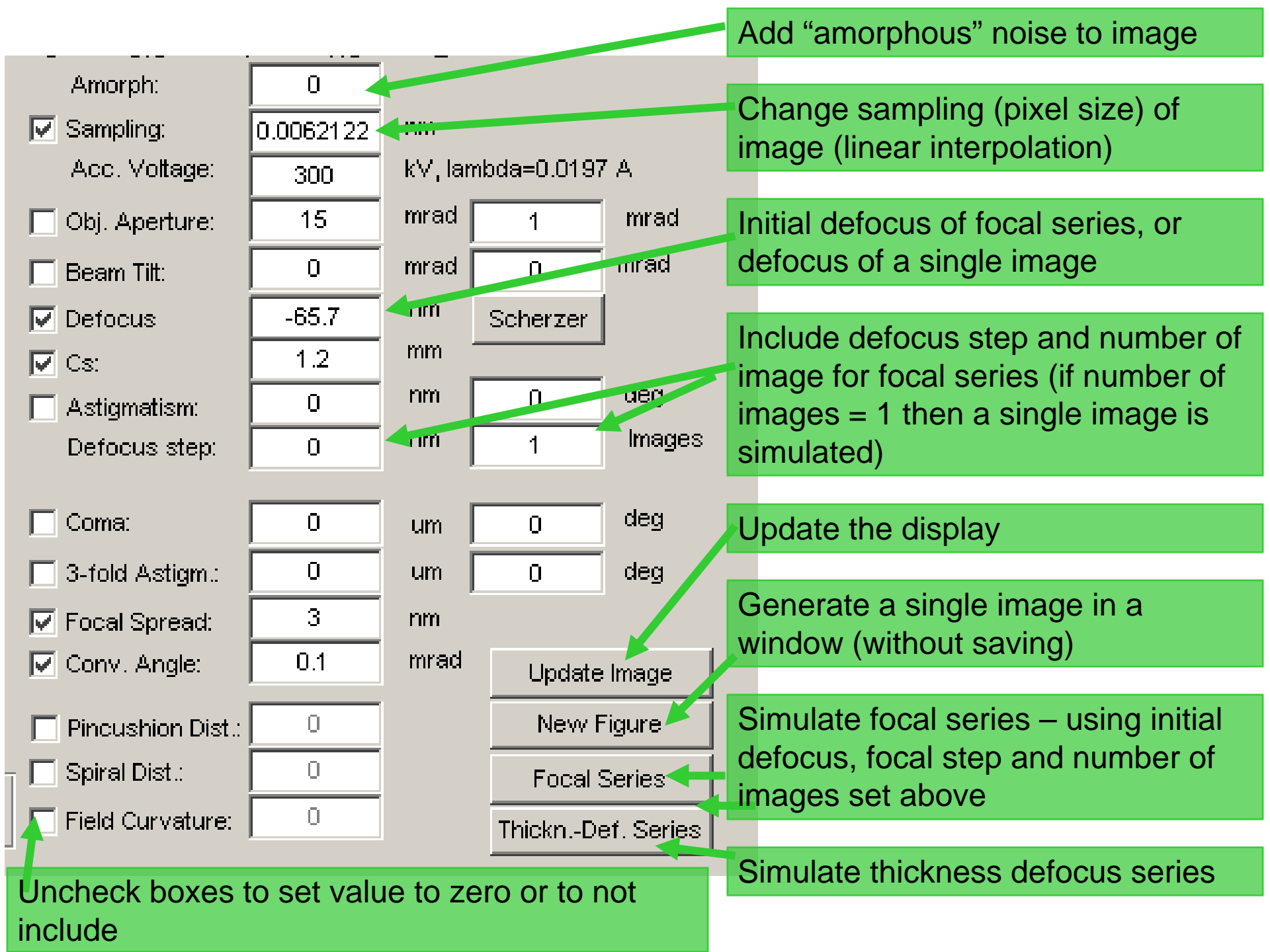

#### **Thickness-Defocus Series**

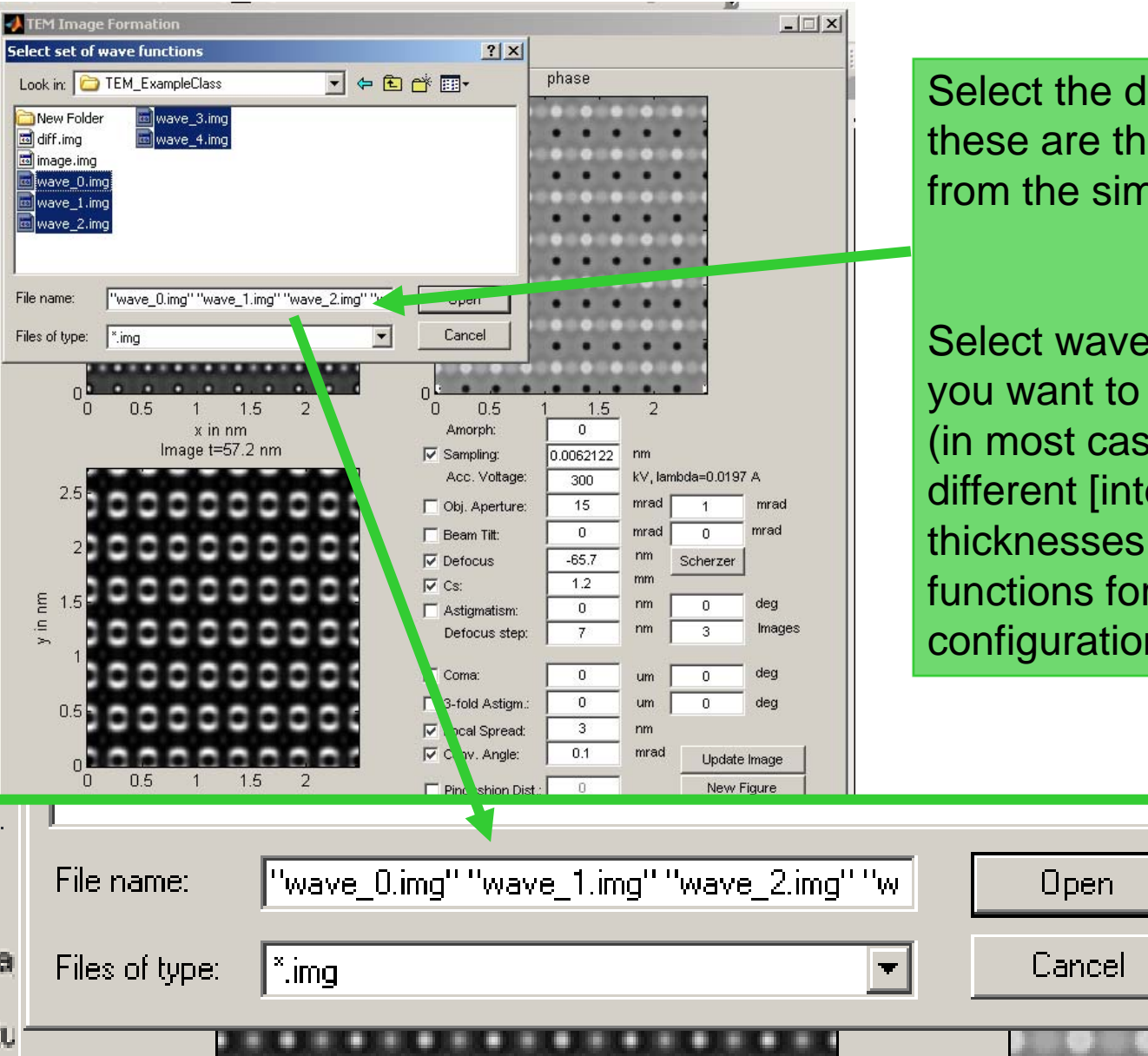

Select the different thicknesses – these are the output wave functions from the simulation done previously.

Select wave functions from which you want to simulate defocus series (in most cases wave functions at different [intermediate] sample thicknesses, but can also be wave functions for different frozen phonon configurations, or both).

#### **View Results**

| Load Model       Update View       3D       Z size         Model Properties       size       50       Unit cell         Model Properties       size       50       Super cell       Image: front         Unit cells:       Nx:       1       Ny:       1       Nz:       1       Box       Ncells         Sample tilt:       X:       0       Y:       0       Z:       0       Image: deg constraints         Simulation mode       Image: Step Step Step Step Step Step Step Step | Convergence angle:       15       mrad         Detectors:                                                                                                    |
|----------------------------------------------------------------------------------------------------|----------------------------------------------------------------------------------------------------|
| 1. From main window - click "Display<br>Results" to open pop up window                                                                                                    | 2. Click "Select Folder", opens<br>a new pop-up window                                                                                                    |
| Alternatively, one can also import<br>the images into DigitalMicrograph                                                                                                    | Showimage     File     1     0.9     0.9     0.9     Select folder     img     Select folder     img     Stopms   Stopms   Stopmation     Stopmation     Stopmation     Stopmation     Stopmation     Stopmation <tr< th=""></tr<> |
| 3. Select the folder location<br>where the wave functions or<br>images are located                                                                                                    | SIO_ms_Tilt_neg2_neg5_mrad         STO_ms_Tilt_neg5_neg2_mrad         STO_Tilt_2_5_mrad         Tem ExampleClass         New Folder         New Folder         Make New Folder         OK         Cancel                                                                                                    |